## ODA KONTROL

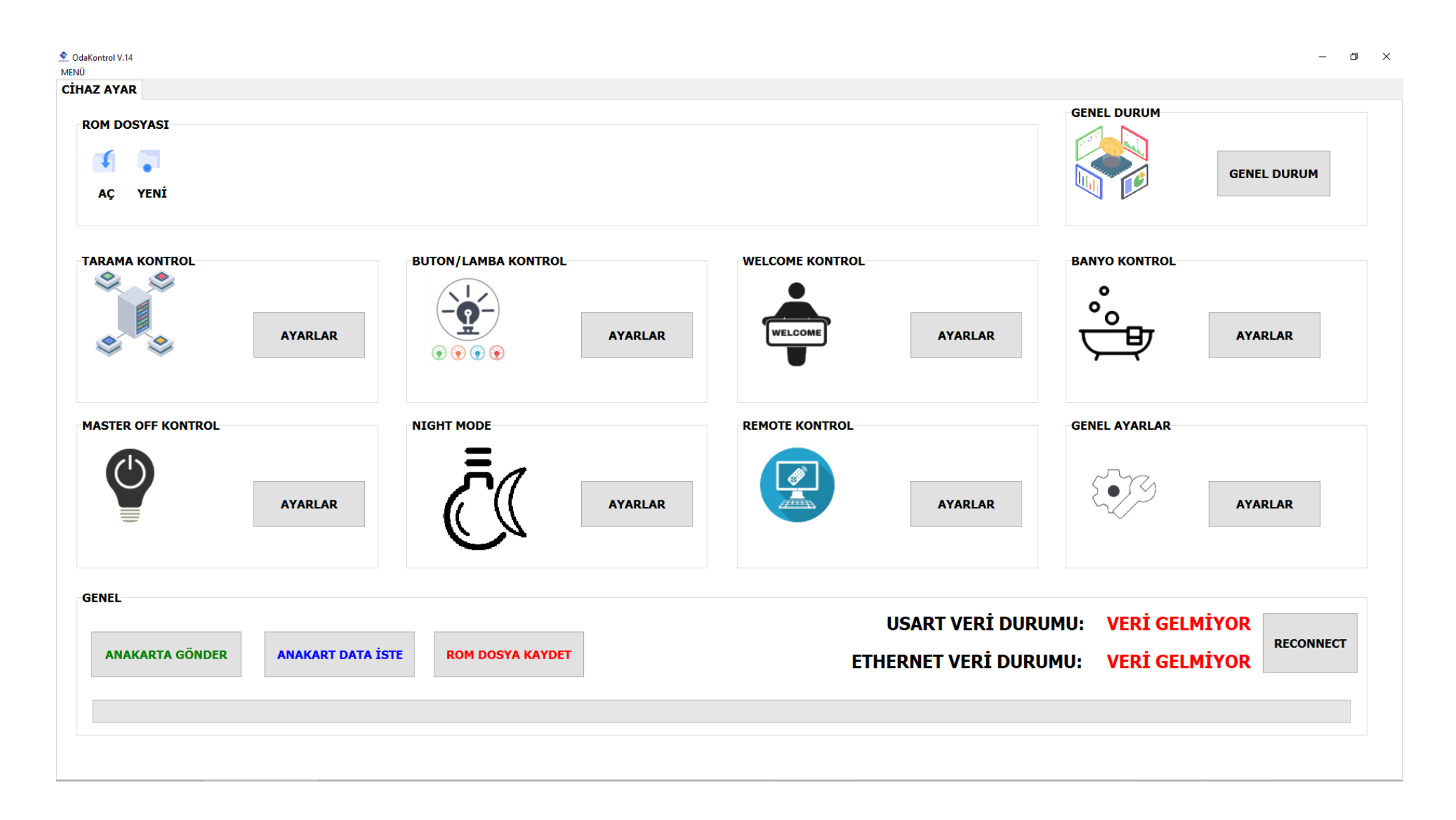

| ROM DO | OSYASI |  |  |  |
|--------|--------|--|--|--|
| ſ      |        |  |  |  |
| AÇ     | YENİ   |  |  |  |

- Aç: Buradan daha önce oluşturulmuş bir ROM dosyasını açabiliriz.
- Yeni: Yeni oluşturmak istediğimiz ROM dosyasını buradan oluşturup kaydedebiliriz.

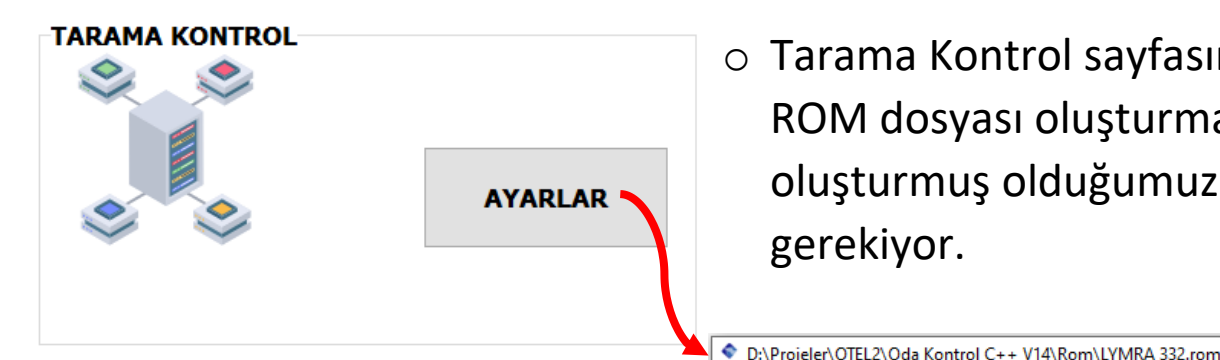

 Tarama Kontrol sayfasına geçebilmek için öncelikle ya yeni bir ROM dosyası oluşturmamız gerekiyor ya da daha önce oluşturmuş olduğumuz ROM dosyalarından birini açmamız gerekiyor.

 Açtığımız ROM dosyasındaki
tarama bilgilerini burada görüntüleyebilir, yeni oluşturduğumuz ROM
dosyası için taramak istediğimiz
modüllerin adreslerini seçip
"ROM DOSYA KAYDET" dediğimizde
tarama yapmak istediğimiz modüller ROM dosyasına kaydedilecektir.

| D1-ID100  | 🗹 Aktif | D11-ID132 | 🗹 Aktif | D21-ID81 | Aktif | D31-ID00 | Aktif | TARAMA_REG_MAX: 22   |
|-----------|---------|-----------|---------|----------|-------|----------|-------|----------------------|
| D2-ID101  | 🗹 Aktif | D12-ID150 | 🗹 Aktif | D22-ID82 | Aktif | D32-ID00 | Aktif |                      |
| D3-ID102  | 🗹 Aktif | D13-ID190 | Aktif   | D23-ID00 | Aktif | D33-ID00 | Aktif | DATA TEST            |
| D4-ID103  | 🗹 Aktif | D14-ID200 | Aktif   | D24-ID00 | Aktif | D34-ID00 | Aktif | 🗌 AnakartAlınan Veri |
| D5-ID120  | 🗹 Aktif | D15-ID201 | Aktif   | D25-ID00 | Aktif | D35-ID00 | Aktif |                      |
| D6-ID121  | 🗹 Aktif | D16-ID202 | Aktif   | D26-ID00 | Aktif | D36-ID00 | Aktif | ROM DOSYA KAYDET     |
| D7-ID123  | 🗹 Aktif | D17-ID203 | Aktif   | D27-ID00 | Aktif | D37-ID00 | Aktif |                      |
| D8-ID125  | 🗹 Aktif | D18-ID210 | 🗹 Aktif | D28-ID00 | Aktif | D38-ID00 | Aktif | ANAKART DATA İSTE    |
| D9-ID127  | 🗹 Aktif | D19-ID211 | Aktif   | D29-ID00 | Aktif | D39-ID00 | Aktif | ANAKARTA GÖNDER      |
| D10-ID130 | 🗹 Aktif | D20-ID80  | 🗹 Aktif | D30-ID00 | Aktif | D40-ID00 | Aktif |                      |

- "ANAKART DATA İSTE" seçeneği ile anakarttaki tarama bilgilerini buradaki sayfada görüntüleyebiliriz.
- "ANAKARTA GÖNDER" seçeneği ile ROM dosyamıza kaydetmiş olduğumuz tarama bilgilerini anakarta aktarırız.

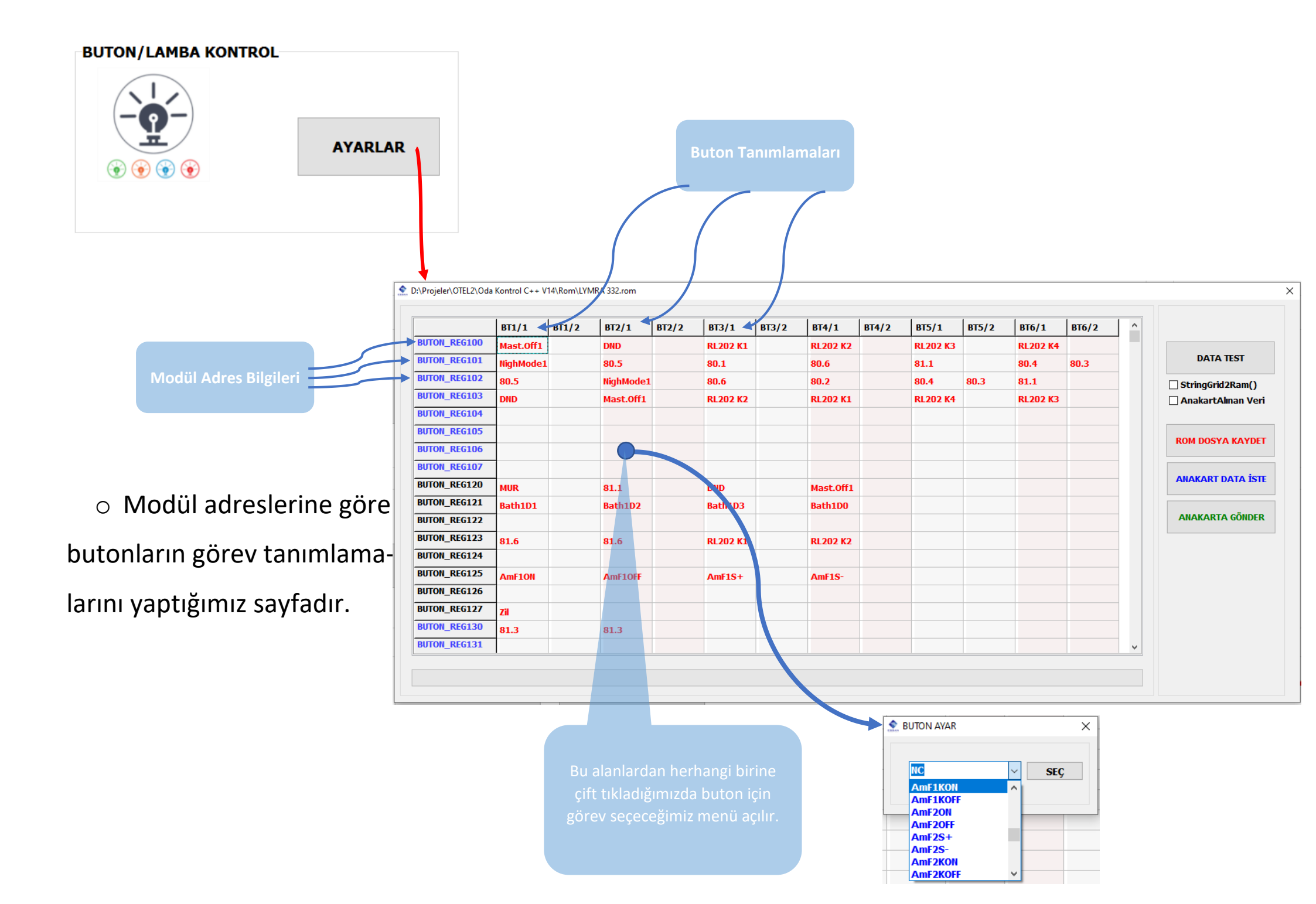

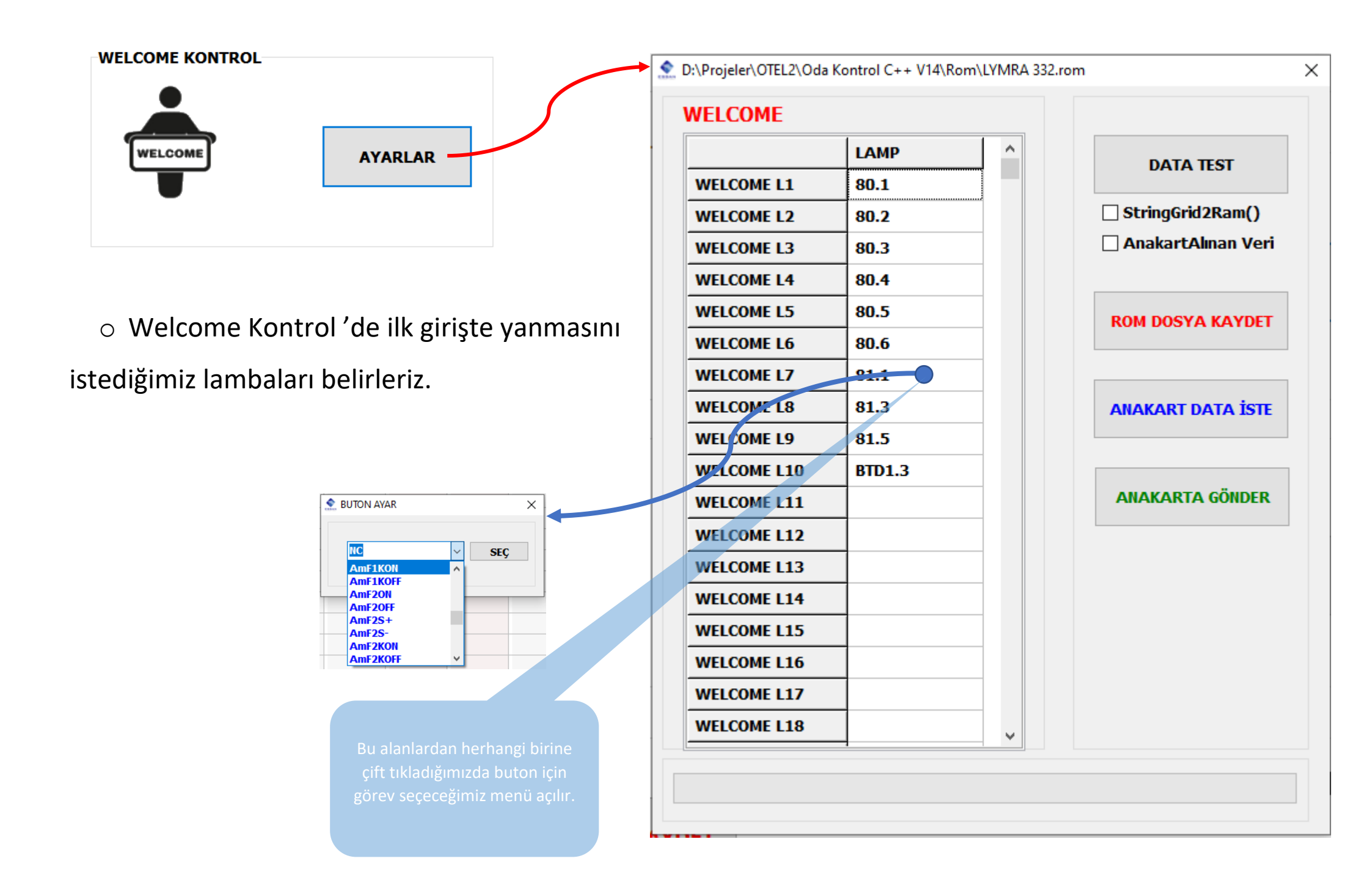

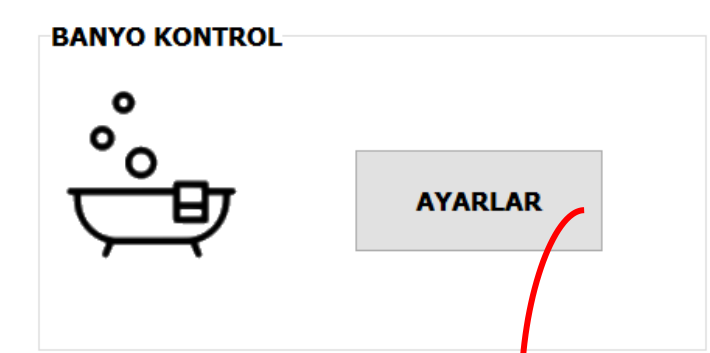

aktarırız.

- Burada Durum1, Durum2, Durum3, Durum4'teki lambaların onoff durumlarını ayarlıyoruz.
- "ROM DOSYA KAYDET" dediğimizde ayarlarımız ROM dosyasına kaydedilecektir.
- "ANAKART DATA İSTE" seçeneği ile anakarttaki kaydedilmiş son ayarları buradaki sayfada görüntüleyebiliriz.
- "ANAKARTA GÖNDER" seçeneği ile ROM dosyamıza kaydetmiş olduğumuz ayarları anakarta

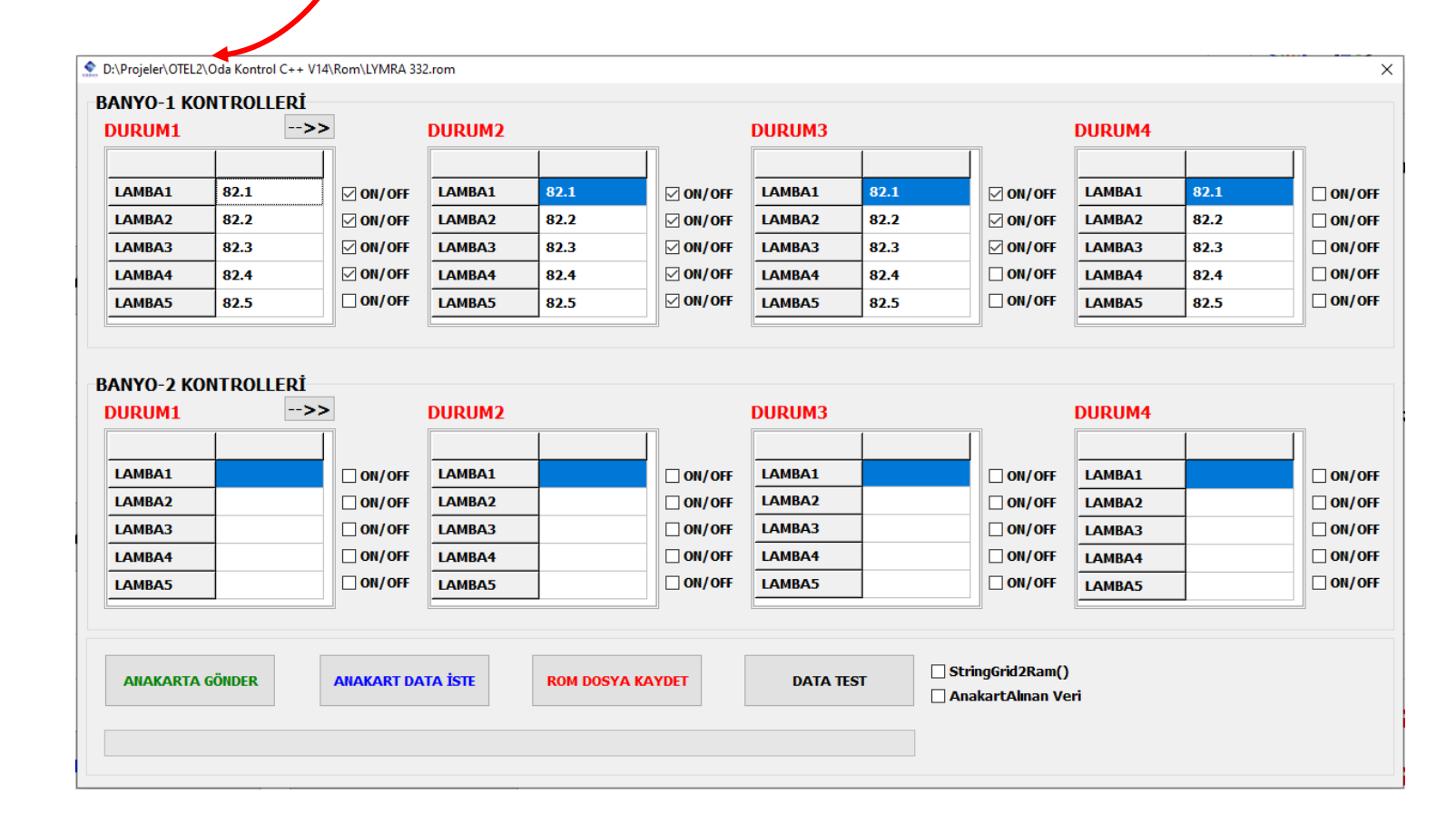

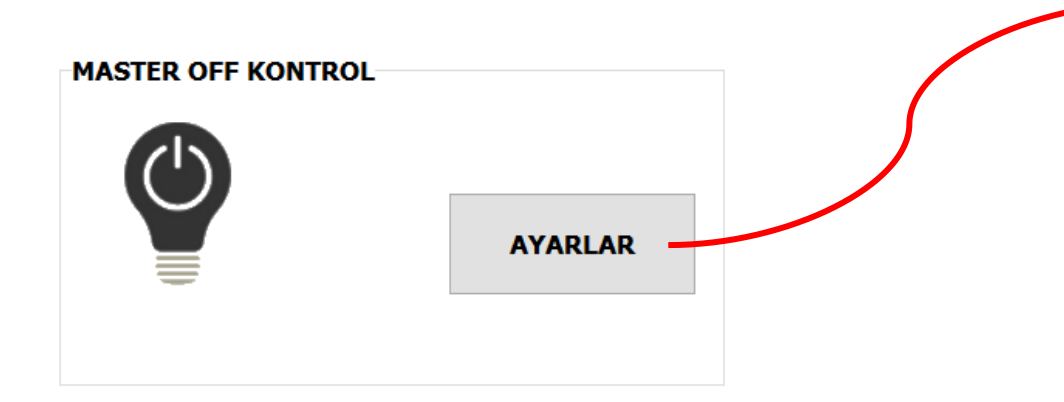

MasterOff butonuna basıldığında sönmesini istediğimiz lambaları burada belirtiyoruz.

"ROM DOSYA KAYDET" dediğimizde ayarlarımız ROM dosyasına kaydedilecektir.

"ANAKART DATA İSTE" seçeneği ile anakarttaki kaydedilmiş son ayarları buradaki sayfada görüntüleyebiliriz.

🗙 D:\Projeler\OTEL2\Oda Kontrol C++ V14\Rom\LYMRA 332.rom

## MASTED OFF

|                | LAMP   | ^ | DATA TEST       |
|----------------|--------|---|-----------------|
| MASTEROFF1 L1  | 80.1   |   | DATA ILSI       |
| MASTEROFF1 L2  | 80.2   |   | StringGrid2Ra   |
| MASTEROFF1 L3  | 80.3   |   | 🗌 AnakartAlınar |
| MASTEROFF1 L4  | 80.4   |   |                 |
| MASTEROFF1 L5  | 80.5   |   | ROM DOSYA KA    |
| MASTEROFF1 L6  | 80.6   |   |                 |
| MASTEROFF1 L7  | 81.1   | _ |                 |
| MASTEROFF1 L8  | 81.2   |   | ANAKART DATA    |
| MASTEROFF1 L9  | 81.3   |   |                 |
| MASTEROFF1 L10 | 81.4   |   |                 |
| MASTEROFF1 L11 | 81.5   |   | ANAKARTA GÖ     |
| MASTEROFF1 L12 | 81.6   |   |                 |
| MASTEROFF1 L13 | BTD1.0 |   |                 |
| MASTEROFF1 L14 | 82.6   |   |                 |
| MASTEROFF1 L15 |        |   |                 |
| MASTEROFF1 L16 |        |   |                 |
| MASTEROFF1 L17 |        |   |                 |
| MASTEROFF1 L18 |        |   |                 |

"ANAKARTA GÖNDER" seçeneği ile ROM dosyamıza kaydetmiş olduğumuz ayarları anakarta aktarırız.

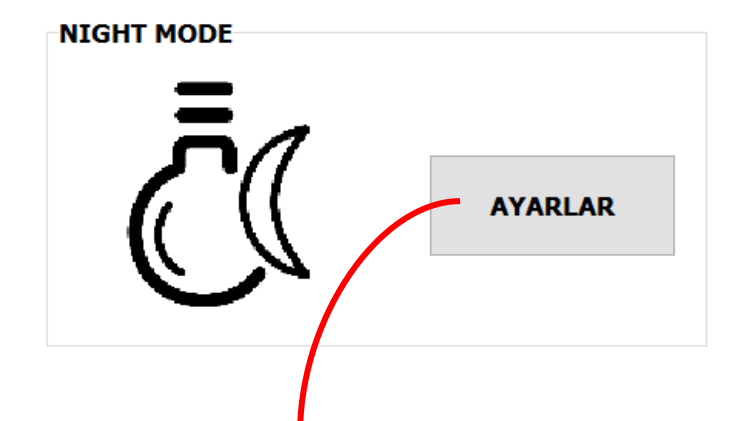

aktarırız.

- NightMode durumlarında yanmasını veya sönmesini istediğimiz lambaları burada ayarlıyoruz.
- "ROM DOSYA KAYDET" dediğimizde ayarlarımız ROM dosyasına kaydedilecektir.
- "ANAKART DATA İSTE" seçeneği ile anakarttaki kaydedilmiş son ayarları buradaki sayfada görüntüleyebiliriz.
- "ANAKARTA GÖNDER" seçeneği ile ROM dosyamıza kaydetmiş olduğumuz ayarları anakarta

|                 | 11   | L2    | L3      | L4     | L5   | L6       | L7      | L8   | L9          | L10                               | L11         | L12 | L13                                  | L14                                                          | L15                                                      | L16                                | L17                                       | L18                                 | L19 | L20 |
|-----------------|------|-------|---------|--------|------|----------|---------|------|-------------|-----------------------------------|-------------|-----|--------------------------------------|--------------------------------------------------------------|----------------------------------------------------------|------------------------------------|-------------------------------------------|-------------------------------------|-----|-----|
| GHT-1 YANACAK   | 81.2 | 81.4  | 82.6    |        |      |          |         |      |             |                                   |             |     |                                      |                                                              |                                                          |                                    |                                           |                                     |     |     |
| GHT-1 SÖNECEK   | 80.1 | 80.2  | 80.3    | 80.4   | 80.5 | 80.6     | 81.1    | 81.3 | 81.5        | 81.6                              | BTD1.0      |     |                                      |                                                              |                                                          |                                    |                                           |                                     |     |     |
| IGHT-2 YANACAK  |      |       |         |        |      |          |         |      |             |                                   |             |     |                                      |                                                              |                                                          |                                    |                                           |                                     |     |     |
| GHT-2 SÖNECEK   |      |       |         |        |      |          |         |      |             |                                   |             |     |                                      |                                                              |                                                          |                                    |                                           |                                     |     |     |
| GHT ORTAK       |      |       |         | -      |      |          |         | -    |             |                                   |             |     |                                      |                                                              |                                                          |                                    |                                           |                                     |     |     |
|                 |      |       |         |        |      |          |         |      |             |                                   |             |     |                                      |                                                              |                                                          |                                    |                                           |                                     |     |     |
| ANAKARTA GÖNDER |      | ANAKA | RT DATA | İSTE   | RO   | DM DOSY/ | A KAYDE | ſ    | D           | ATA TEST                          |             |     | □ Nigh<br>1->Nigh<br>(geo            | <b>t Mode I</b><br>It mode s<br>e bir düğn                   | Durum<br>adece ken<br>neye basıl                         | di düğme<br>dığında ni             | si ile iptal<br>ight iptal o              | olur.<br>Ilmasın diy                | e)  |     |
| ANAKARTA GÖNDER |      | ANAKA | RT DATA | iste   | RO   | DM DOSY/ | A KAYDE | r    | D           | ATA TESI<br>Grid2Ran              |             |     | □ Nigl<br>1->Nigl<br>(gec<br>0->Nigl | <b>t Mode I</b><br>ht mode se<br>bir düğn<br>ht Mode he      | Durum<br>adece ken<br>neye basıl<br>erhangi bi           | di düğme<br>dığında ni<br>r düğmey | si ile iptal<br>ight iptal o<br>e basınca | olur.<br>olmasın diy<br>iptal olur. | e)  |     |
| ANAKARTA GÖNDER |      | ANAKA | RT DATA | . İSTE | RC   | DM DOSY/ | A KAYDE | r    | D<br>String | ATA TESI<br>Grid2Ran<br>artAlınan | I()<br>Veri |     | □ Nigh<br>1->Nigh<br>(gec<br>0->Nigh | t Mode I<br>nt mode s<br>e bir düğn<br>nt Mode h<br>t Mode I | Durum<br>adece ken<br>neye basıl<br>erhangi bi<br>Durum2 | di düğme<br>dığında ni<br>r düğmey | si ile iptal<br>ight iptal c<br>e basınca | olur.<br>olmasın diy<br>iptal olur. | e)  |     |

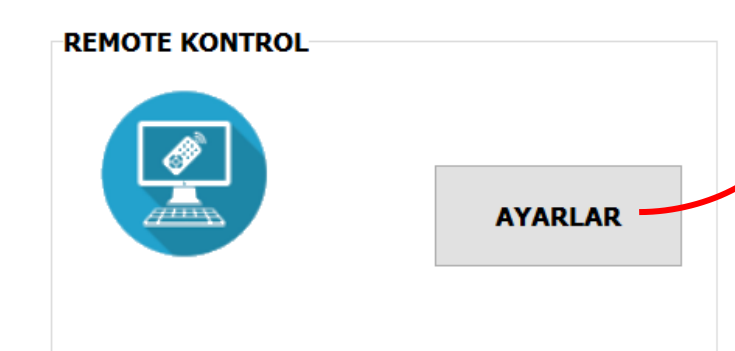

🗙 D:\Projeler\OTEL2\Oda Kontrol C++ V14\Rom\LYMRA 332.rom

## **REMOTE CONTROL** LAMP DATA TEST **REMOTE L1** StringGrid2Ram() **REMOTE L2** AnakartAlınan Veri REMOTE L3 **REMOTE L4 REMOTE L5** ROM DOSYA KAYDET **REMOTE L6 REMOTE L7 REMOTE L8** ANAKART DATA İSTE REMOTE L9 **REMOTE L10** ANAKARTA GÖNDER

 $\times$ 

| GENEL AVADI AD |         | D:\Projeler\OTEL2\Oda Kontrol C++ V14\Rom\LYMRA 332.rom | × |
|----------------|---------|---------------------------------------------------------|---|
|                | AYARLAR | VARLIK SENSÖRÜ SÜRESİ: 45 Dk.                           |   |
|                |         | ANAKARTA GÖNDER ROM DOSYA KAYDET ANAKART DATA İSTE      |   |

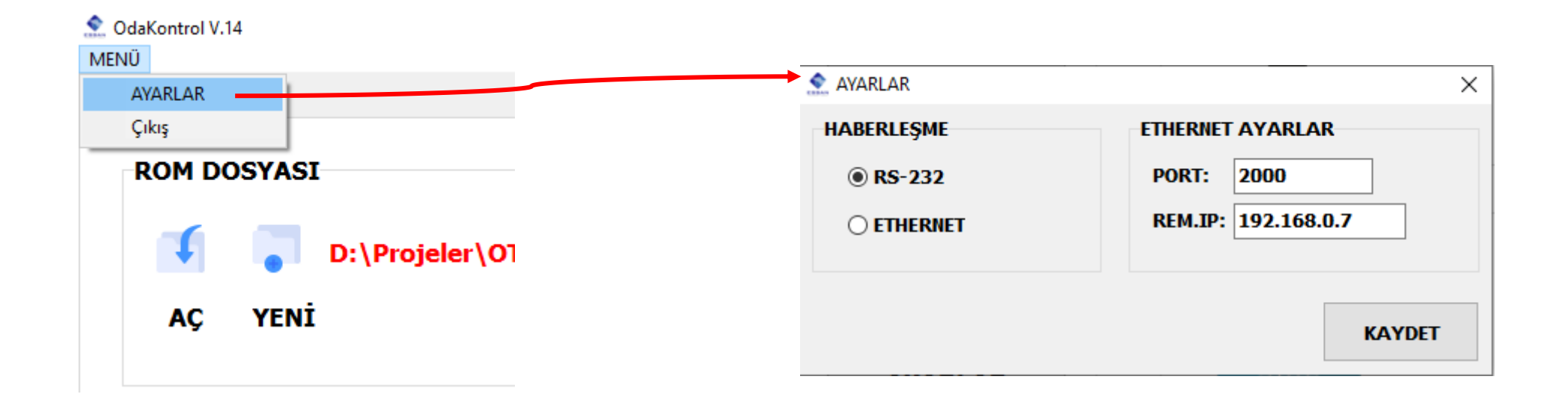

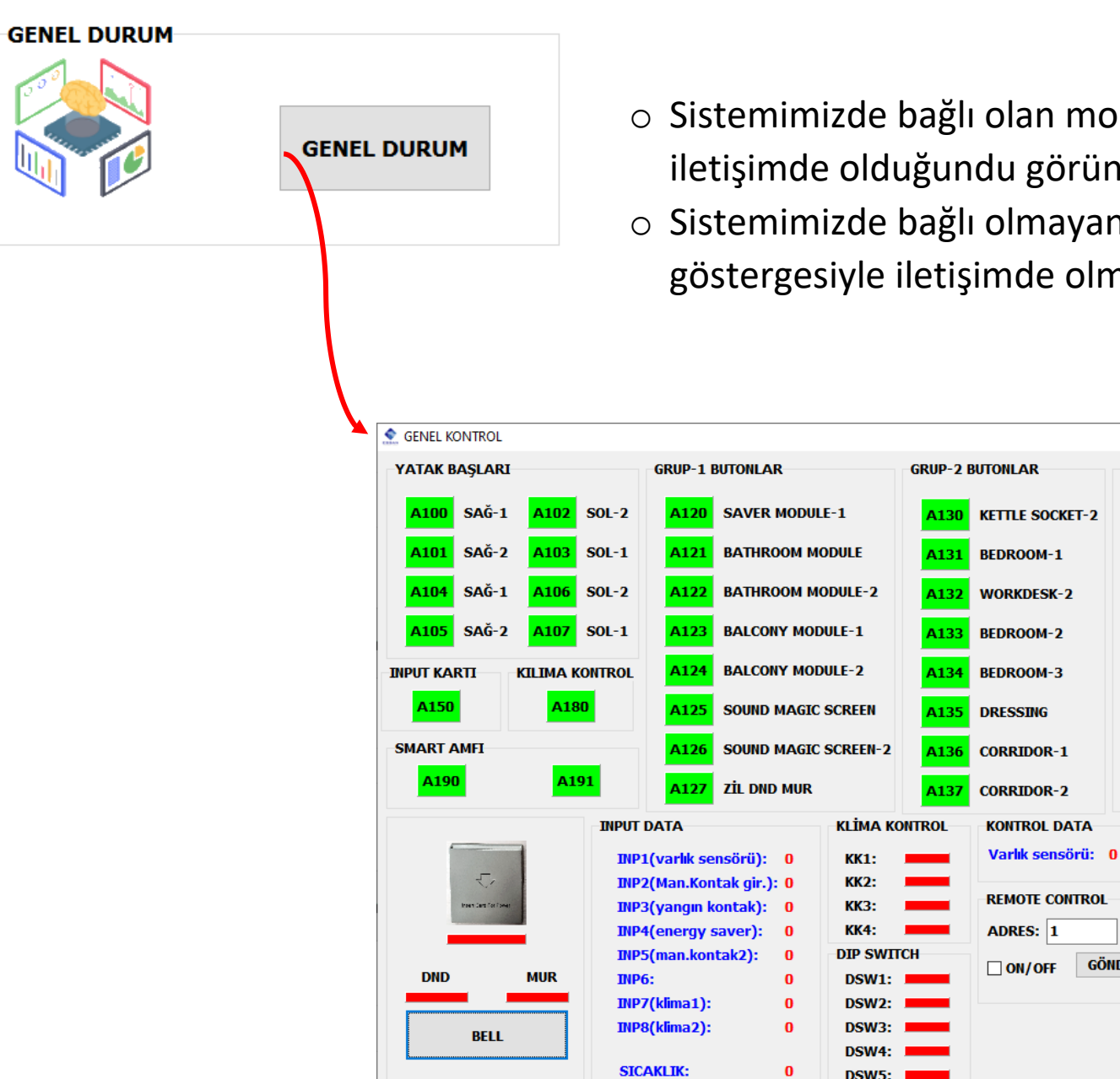

- Sistemimizde bağlı olan modüllerin "Yeşil" renk göstergesiyle iletişimde olduğundu görüntüleyebiliriz.
- Sistemimizde bağlı olmayan modüllerin "Kırmızı" renk göstergesiyle iletişimde olmadığını görüntüleyebiliriz.

|                            |                                                                                                    |                                                                                                    | ×                                                                                                    |
|----------------------------|----------------------------------------------------------------------------------------------------|----------------------------------------------------------------------------------------------------|----------------------------------------------------------------------------------------------------|
| GRUP-1 BUTONLAR            | GRUP-2 BUTONLAR                                                                                                    | GRUP-3 BUTONLAR                                                                                                    | LAMBALAR                                                                                                    |
| A120 SAVER MODULE-1        | A130 KETTLE SOCKET-2                                                                                                    | A140 LIVINGROOM-1                                                                                                    | A50 LAMBA-0 A75 LED SÜRÜCÜ-1                                                                                                    |
| A121 BATHROOM MODULE       | A131 BEDROOM-1                                                                                                    | A141 LIVINGROOM-2                                                                                                    | A51 LAMBA-1 A76 LED SÜRÜCÜ-2                                                                                                    |
| A122 BATHROOM MODULE-2     | A132 WORKDESK-2                                                                                                    | A142 LIVINGROOM-3                                                                                                    | A52 LAMBA-2 A80 LED SÜRÜCÜ6ch1                                                                                                    |
| A123 BALCONY MODULE-1      | A133 BEDROOM-2                                                                                                    | A143 LIVINGROOM-4                                                                                                    | A53 LAMBA-3 A81 LED SÜRÜCÜ6ch2                                                                                                    |
| A124 BALCONY MODULE-2      | A134 BEDROOM-3                                                                                                    | A144 LIVINGROOM-5                                                                                                    | A54 LAMBA-4 A82 LED SÜRÜCÜ6ch3                                                                                                    |
| A125 SOUND MAGIC SCREEN    | A135 DRESSING                                                                                                    | A145 LIVINGROOM-6                                                                                                    | A55 LAMBA-5 A83 LED SÜRÜCÜ6ch4                                                                                                    |
| A126 SOUND MAGIC SCREEN-2  | A136 CORRIDOR-1                                                                                                    | A146 LIVINGROOM-7                                                                                                    | A56 LAMBA-6                                                                                                    |
| A127 ZİL DND MUR           | A137 CORRIDOR-2                                                                                                    | A147 BALCONY MODULE-3                                                                                                    |                                                                                                    |
| АТА КІІ́МА КОІ             | NTROL KONTROL DATA                                                                                                    |                                                                                                    | RÖLE KARTLARI                                                                                                    |
| (varlık sensörü): 0 KK1: J | Varlık sensörü: 0                                                                                                    |                                                                                                    | A200 A201 A202 A203                                                                                                    |
| (vangin kontak): 0 KK3: J  | REMOTE CONTROL                                                                                                    |                                                                                                    | TERMOSTAT KARTLARI                                                                                                    |
| (energy saver): 0 KK4: J   | ADRES: 1                                                                                                    |                                                                                                    | A210 A211                                                                                                    |
| (man.kontak2): 0 DIP SWITC |                                                                                                    | ER                                                                                                    |                                                                                                    |
| 0 DSW1: J                  |                                                                                                    |                                                                                                    |                                                                                                    |
| (klima1): 0 DSW2: J        |                                                                                                    |                                                                                                    |                                                                                                    |
| (klima2): 0 DSW3: J        |                                                                                                    |                                                                                                    |                                                                                                    |
| KLIK: 0 DSW5: J            |                                                                                                    |                                                                                                    |                                                                                                    |
|                            | A120   SAVER MODULE-1     A121   BATHROOM MODULE     A122   BATHROOM MODULE-2     A123   BALCONY MODULE-1     A124   BALCONY MODULE-1     A125   SOUND MAGIC SCREEN     A126   SOUND MAGIC SCREEN-2     A127   ZİL DND MUR     XIA   KLİMA KOU     Varlık sensörü):   0     Man.Kontak gir.):   0     KK4:   0     Varlık sensörü):   0     Man.Kontak 2):   0     Ö   DIP SWITCO     KK4:   0     O DSW1:   0     O SW3:   0     Ö   DSW3: | GRUP-1 BUTONLAR GRUP-2 BUTONLAR A120   A120 SAVER MODULE-1 A130 KETTLE SOCKET-2   A121 BATHROOM MODULE A131 BEDROOM-1   A122 BATHROOM MODULE-2 A132 WORKDESK-2   A123 BALCONY MODULE-1 A133 BEDROOM-2   A124 BALCONY MODULE-2 A134 BEDROOM-3   A125 SOUND MAGIC SCREEN A135 DRESSING   A126 SOUND MAGIC SCREEN-2 A136 CORRIDOR-1   A127 ZİL DND MUR A137 CORRIDOR-2   A127 ZİL DND MUR KK1: Man.Kontak gir.): 0   Man.Kontak gir.): 0 KK4: Marik sensörü: 0   Man.kontak gir.): 0 KK4: DIP SWITCH   0 DSW1: ON/OFF   0 DSW2: ON/OFF   0 DSW3: ON/OFF | GRUP-1 BUTONLAR   GRUP-2 BUTONLAR   GRUP-3 BUTONLAR     A120   SAVER MODULE-1   A130   KETTLE SOCKET-2   A140   LIVINGROOM-1     A121   BATHROOM MODULE   A131   BEDROOM-1   A141   LIVINGROOM-2     A122   BATHROOM MODULE-2   A132   WORKDESK-2   A142   LIVINGROOM-3     A123   BALCONY MODULE-1   A133   BEDROOM-2   A143   LIVINGROOM-4     A124   BALCONY MODULE-2   A135   DRESSING   A144   LIVINGROOM-6     A125   SOUND MAGIC SCREEN   A136   CORRIDOR-1   A146   LIVINGROOM-7     A126   SOUND MAGIC SCREEN-2   A137   CORRIDOR-2   A146   LIVINGROOM-6     A127   ZİL DND MUR   KK1:   MIA16   KX2:   MIA16   LIVINGROOM-7     A126   SOUND MAGIC SCREEN-2   A137   CORRIDOR-2   A147   BALCONY MODULE-3     ATA   KK1:   MIA16   KX2:   MIA16   LIVINGROOM-7   A147   BALCONY MODULE-3     ATA   KK1:   MIA16   LIVINGROOM-7   A146   LIVINGROOM-7     MIA17   DIP SWITCH |